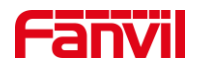

# 如何使用 VLC 查看视频对讲/门 禁视频?

版本: <1.0>

发布日期: <2021/10/27>

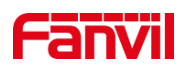

目录

| 1. | 介绍     |                   | . 1 |
|----|--------|-------------------|-----|
|    | 1.1.   | 概述                | 1   |
|    | 1.2.   | 适用型号              | 1   |
|    | 1.3.   | 前提准备工具            | 1   |
|    | 1.4.   | 设备、电脑连接示意图        | 1   |
| 2. | 使用 VLC | 2 查看视频            | 2   |
|    | 2.1.   | 确认 RTSP 信息        | 2   |
|    | 2.2.   | 在 VLC 中打开 RTSP 码流 | 2   |
|    |        |                   |     |

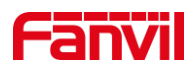

### 1. 介绍

#### 1.1. 概述

方位视频对讲/门禁支持 RTSP 协议,可以使用 VLC Media Player 查看对讲/门禁摄像头的视频。本文介绍如何使用 VLC 查看方位视频对讲/门禁的视频。

#### 1.2. 适用型号

方位视频对讲/门禁: i10V, i10SV, i16V, i16SV, i18S, i30, i31S, i32V, i33V

#### 1.3. 前提准备工具

- 1) 方位视频对讲/门禁一台,确保正常联网,正常启动;
- 2) 调试电脑一台,保证电脑的网络与其他设备网络互通;
- 3) 在调试电脑上安装 VLC Media Player 软件。

#### 1.4. 设备、电脑连接示意图

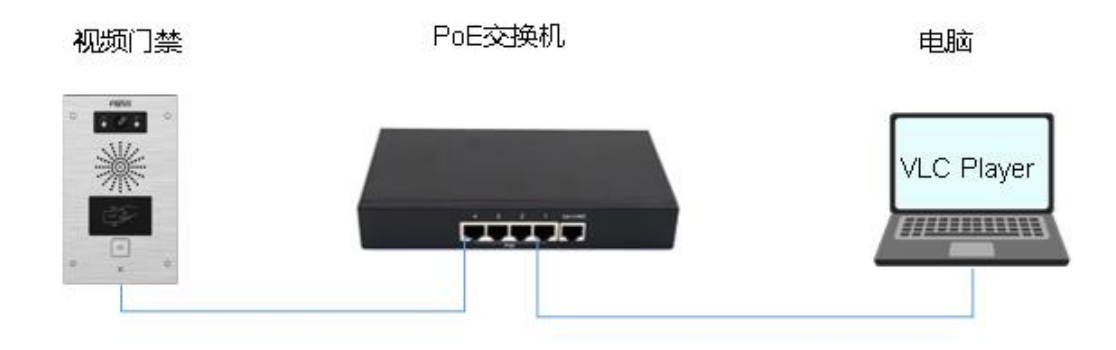

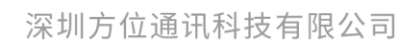

地址:深圳市新安街道洪浪北二路福兴环球科创中心A座10层 座机:+86-755-2640-2199 邮箱:sales.cn@fanvil.com www.fanvil.com.cn

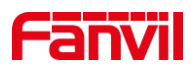

## 2. 使用 VLC 查看视频

## 2.1. 确认 RTSP 信息

方位门禁对讲,可以在 WEB 页面查看 RTSP 地址信息。

针对 i10V, i10SV, i16SV; 在 WEB - 对讲设置 - 相机设置 - RTSP 信息中查看:

|     | RTSP 信息 Main Stream Url : rtsp://admin:admin@172.18.8.13/stream.live0 preview   Sub Stream Url : rtsp://admin:admin@172.18.8.13/stream.live1 preview                                                          |
|-----|----------------------------------------------------------------------------------------------------|
| ]   | RTSP 信息格式为:                                                                                                    |
|     | 主码流: rtsp://admin:admin@172.18.8.13/stream.live0                                                                                                    |
|     | 子妈流: rtsp://admin:admin@172.18.8.13/stream.livel                                                                                                    |
| 出土  | 其中, admin:admin 分别为用户名和密码, 一放和 web 用户名密码一致; stream.live0                                                                                                    |
| 乃王  | 时, suean.inver为了吗<br>针对 i16V, i18S, 在 WEB – 对讲设置 - 视频设定 – RTSP 信息中查看:                                                                                                    |
|     | RTSP 信息<br>主码流 Url : rtsp://172.18.8.78/user=admin&password=tl]wpbo6&channel=1&stream=0.sdp?real_stream 预览<br>子码流 Url : rtsp://172.18.8.78/user=admin&password=tl]wpbo6&channel=1&stream=1.sdp?real_stream 预览 |
| 格式  | 针对 i30,i31S,i32V,i33V,在 WEB – 门禁设置 – 视频设定 – RTSP 信息中查看,<br>与 i16V 一致。<br>RTSP 信息格式为:<br>主码流:                                                                                                    |
| 1   | rtsp://172.18.8.78/user=admin&password=tlJwpbo6&channel=1&stream=0.sdp?real_strea                                                                                                    |
| m   |                                                                                                    |
| ]   | 丁中初心:<br>rtsp://172.18.8.78/user=admin&password=tlJwpbo6&channel=1&stream=1.sdp?real_strea                                                                                                    |
| m   | 其中,0.sdp?real_stream 为主码流,1.sdp?real_stream 为子码流                                                                                                    |
| 2.2 | . 在 VLC 中打开 RTSP 码流                                                                                                    |
| 口中  | 打开 VLC Media Player, 点击"媒体" – "打开网络串流", 在"打开媒体"窗<br>,选择"网络",并输入 RTSP URL 地址:                                                                                                    |
|     |                                                                                                    |
|     |                                                                                                    |

深圳方位通讯科技有限公司

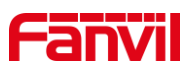

| ▶ 文件(F) 😚 光盘(D) 👎 网络(D) 📑 捕获设备(D)                                                                                                    |
|----------------------------------------------------------------------------------------------------|
| 网络协议                                                                                                    |
| 请输入网络 URL:                                                                                                    |
| rtsp://admin:admin@172.18.8.13/stream.live0 🗸                                                                                                    |
| http://www.example.com/stream.avi<br>rtp://@:1234<br>mms://mms.examples.com/stream.asx<br>rtsp://server.example.org:8080/test.sdp<br>http://www.yourtube.com/watch?v=gg64x |
|                                                                                                    |
|                                                                                                    |
| □ 亚示更多选项 @/<br>播放(E) ▼ 取消(C)                                                                                                    |
| 点击"播放":                                                                                                    |
|                                                                                                    |
| rtsp://172.18.8.13/stream.live0                                                                                                    |
|                                                                                                    |

#### 深圳方位通讯科技有限公司

地址:深圳市新安街道洪浪北二路稻兴环球科创中心A座10层 座机:+86-755-2640-2199 邮箱:sales.cn@fanvil.com www.fanvil.com.cn